### IT Essentials 5.0

# 5.3.4.8 Travaux pratiques – Gestion des fichiers système avec les utilitaires intégrés de Windows XP

## Introduction

Imprimez et faites ces travaux pratiques.

Au cours de ces travaux pratiques, vous allez utiliser les utilitaires intégrés de Windows pour collecter des informations sur le système et pour dépanner les ressources système.

### Matériel conseillé

Cet exercice nécessite l'équipement suivant :

Un ordinateur exécutant Windows XP

## Étape 1

Ouvrez une session en tant qu'Administrateur.

Ouvrez l'invite de commandes : cliquez sur Démarrer > Exécuter et tapez cmd, puis cliquez sur OK.

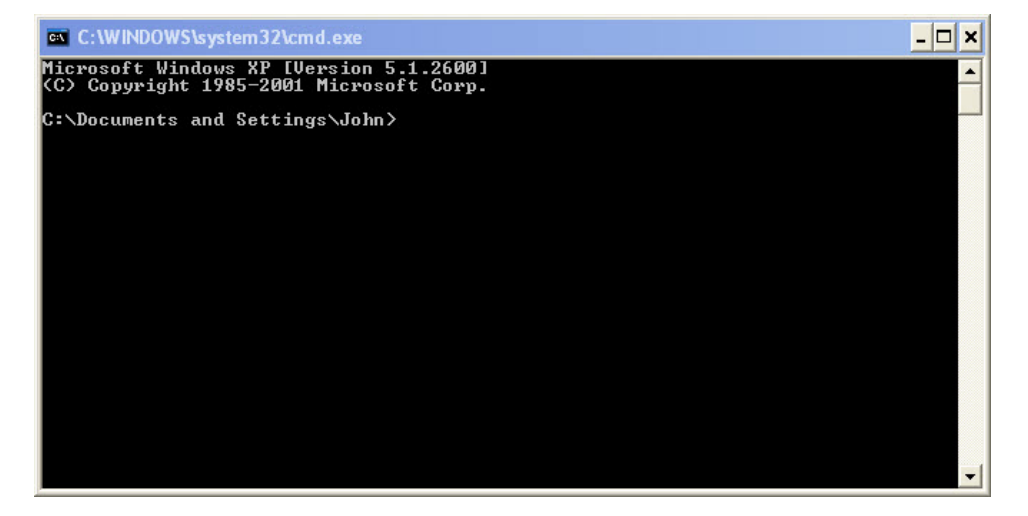

Quel est le chemin d'accès proposé ?

Tapez help et appuyez sur Entrée.

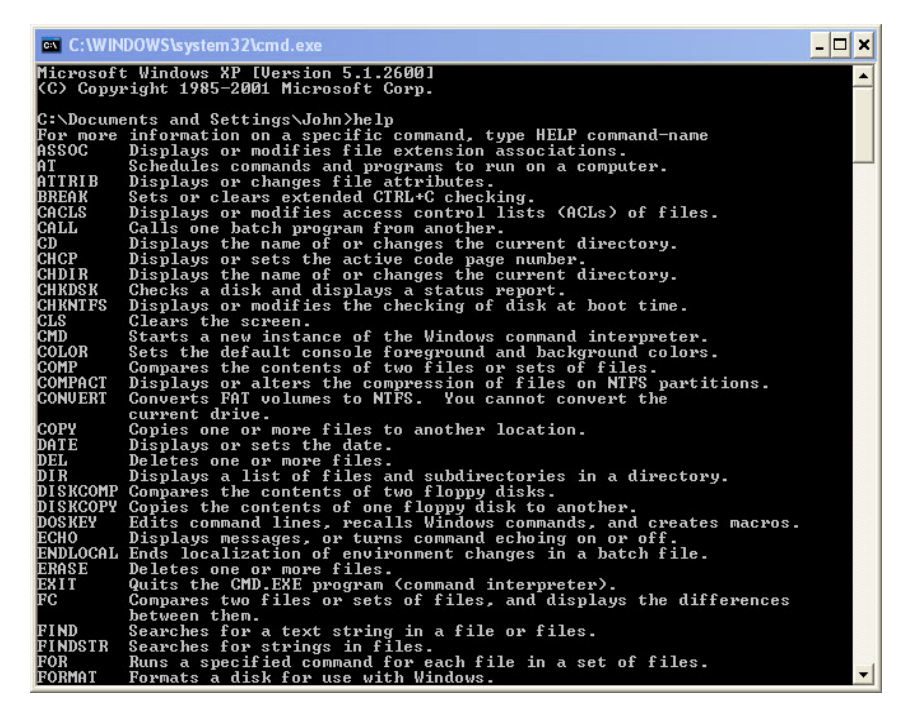

Quelle commande permet de changer de répertoire ?

Quelle commande permet d'afficher le contenu d'un répertoire ?

Tapez cd.. et appuyez sur la touche Entrée.

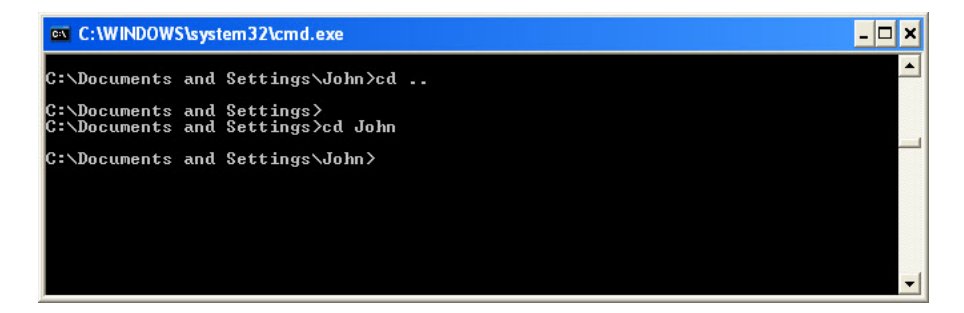

Quel est le chemin d'accès proposé ?

Revenez au chemin d'accès d'origine. Exemple : tapez **cd John** et appuyez sur la touche **Entrée**.

Quel est le chemin d'accès proposé ?

Tapez dir /? et appuyez sur la touche Entrée.

Si vous y êtes invité, appuyez sur une touche quelconque pour continuer.

| 🔤 C:\WINDOWS\system32\cmd.exe -                                                                                                    | - 🗆 🗙 |
|----------------------------------------------------------------------------------------------------|-------|
| C:\Documents and Settings\John>dir /?<br>Displays a list of files and subdirectories in a directory.                                                                                                    | -     |
| DIR [drive:][path][filename] [/A[[:]attributes]] [/B] [/C] [/D] [/L] [/N]<br>[/O[[:]sortorder]] [/P] [/Q] [/S] [/T[[:]timefield]] [/W] [/X] [/4]                                                                                                    |       |
| [drive:][path][filename]<br>Specifies drive, directory, and/or files to list.                                                                                                    |       |
| <ul> <li>A Displays files with specified attributes.</li> <li>attributes D Directories R Read-only files</li> <li>attributes D Directories R Read-only files</li> <li>H Hidden files A Files ready for archiving S System files Prefix meaning not</li> <li>B Uses bare format (no heading information or summary).</li> <li>C Display the thousand separator in file sizes. This is the default. Use /-C to disable display of separator.</li> <li>D Same as wide but files are list sorted by column.</li> <li>L Uses lowercase.</li> <li>N New long list format where filenames are on the far right.</li> <li>C G Group directories first - Prefix to reverse order</li> <li>P Pauses after each screenful of information.</li> <li>A Display the owner of the file.</li> <li>S Display the owner of the file.</li> <li>M Last Written</li> <li>M Last Written</li> <li>M Uses wide list format.</li> <li>M This displays the short names generated for non-8dot3 file names. The format is that of /N with the short name inserted before the long name. If no short name is present, blanks are displayed in its place.</li> </ul> |       |
| Switches may be preset in the DIRCMD environment variable. Override                                                                                                    |       |
| preset switches by prefixing any switch with - (hyphen)for example, /-W.<br>C:\Documents and Settings\John>                                                                                                    | -     |

Quel commutateur permet d'afficher la liste sur plusieurs colonnes ?

Tapez dir et appuyez sur la touche Entrée.

Tapez dir /w et appuyez sur la touche Entrée.

| C:\WINDOWS\system32\cmd.exe                                                                                                    | × |
|----------------------------------------------------------------------------------------------------|---|
| C:\Documents and Settings\John>dir<br>Volume in drive C is BootDisk<br>Volume Serial Number is F4C8-A421                                                                                                    |   |
| Directory of C:\Documents and Settings\John                                                                                                    |   |
| 07/23/2009       07:10 AM       (DIR)          07/23/2009       07:10 AM       (DIR)          07/23/2008       03:39 PM       (DIR)          09/23/2008       03:39 PM       (DIR)          09/23/2008       03:42 PM       (DIR)          09/23/2009       07:44 PM       (DIR)          07/24/2009       07:28 PM       (DIR)       Desktop         02/04/2009       07:28 PM       (DIR)       Favorites         06/04/2009       07:28 PM       (DIR)       My Documents         02/10/2008       05:12 PM       (DIR)       RNT         02/20/2008       09:36 AM       (DIR)       Start Menu         01/23/2009       07:32 AM       (DIR)       temp         02/09/2009       07:32 AM       (DIR)       VebEx         02/09/2009       07:32 AM       (DIR)       214 |   |
| 11 Dir(s) 68,156,264,448 bytes free                                                                                                    |   |
| C:\Documents and Settings\John>dir ∕w<br>Volume in drive C is BootDisk<br>Volume Serial Number is F4C8-A421                                                                                                    |   |
| Directory of C:\Documents and Settings\John                                                                                                    |   |
| [.] [] [.nbi]<br>[.netBeans-registration] becker.robots.ini [Desktop]<br>[Favorites] [My Documents] [INNI]<br>[Start Menu] [temp] [WebEx]<br>1 File(s) 314 bytes<br>11 Dir(s) 68,156,264,448 bytes free                                                                                                    |   |
| C:\Documents and Settings\John>                                                                                                    | - |

Quelle est la différence entre ces deux commandes ?

Tapez VOL.

Dans quel volume le lecteur C se trouve-t-il ?

Fermez la fenêtre de l'invite de commandes.

#### Étape 2

Ouvrez la fenêtre Informations système (System Information) : cliquez sur **Démarrer > Exécuter** et tapez **msinfo32**, puis cliquez sur **OK**.

Cliquez sur le **signe plus** devant Ressources matérielles (Hardware Resources), Composants (Components) et Environnement logiciel (Software Environment). Agrandissez la fenêtre afin de voir la totalité du contenu.

| System Information                                                                                                    |                                                                                                    |                                                                                                    | • 5 - 0 🗙 |
|----------------------------------------------------------------------------------------------------|----------------------------------------------------------------------------------------------------|----------------------------------------------------------------------------------------------------|-----------|
| File Edit View Tools Help                                                                                                    |                                                                                                    |                                                                                                    |           |
| System Summary                                                                                                    | Item                                                                                                    | Value                                                                                                    |           |
| Hardware Resources     Hardware Resources     Conflicts/Sharing     OMA     Forced Hardware     //0     HBQs     Multimedia     CD-ROM     Sound Device     Oipplay     Infrared     Protocol     Windows     Ports     Storage     Ports     Storage     Ports     Storage     Portes     Storage     Disks     Storage     Disks     Storage     Storage     Disks     Storage     Disks     Storage     Disks     Storage     Disks     Storage     Disks     Storage     Disks     Storage | CS Name<br>Version<br>OS Mam/acturer<br>System Man/acturer<br>System Man/acturer<br>System Man/acturer<br>System Man/acturer<br>System Man/acturer<br>Processor<br>BIOS Version/Date<br>SMBIOS Version/Date<br>SMBIOS Version/Date<br>SMBIOS Version/Date<br>SMBIOS Version/Date<br>Bool Device<br>Locale<br>Hardware Abstraction Layer<br>User Name<br>Total Physical Memory<br>Available Physical Memory<br>Total Vitual Memory<br>Page File Space<br>Page File | Watcosoft Windows XP Professional<br>5.1.200 Service Pack 2 Build 2800<br>Microsoft Corporation<br>JOHN-DESKTOP<br>To Be Filled By 0.E.M.<br>X86-based PC<br>x86 Family 15 Model 3 Stepping 4 GenuineIntel "2938 Mhz<br>x86 Family 15 Model 3 Stepping 4 GenuineIntel "2938 Mhz<br>x86 Family 15 Model 3 Stepping 4 GenuineIntel "2938 Mhz<br>American Megatends Inc. 080009, 9/1/2004<br>2.3<br>C:WINDDWS<br>C:WINDDWS<br>C:WINDDWS USA CONTRACT<br>C:WINDDWS USA<br>C:WINDDWS USA<br>C:WINDWS USA<br>C:WINDWS USA<br>C:WINDWS U |           |
| Find what                                                                                                    |                                                                                                    | Find Close Find                                                                                                    |           |
| Search selected ca                                                                                                    | egory only Search category                                                                                                    | / names only                                                                                                    |           |

Sous Résumé système (System Summary), recherchez et affichez les informations suivantes : Processeur (Processor)

Version du BIOS/Date (BIOS Version/Date)

Mémoire physique totale (Total Physical Memory)

Sous Ressources matérielles (Hardware Resources), recherchez et affichez les informations suivantes : Canaux DMA et périphérique utilisant les ressources

Plage d'adresses d'E/S (I/O) de ces périphériques : Port d'imprimante (LPT1)

Port de communication (COM1)

Port de communication (COM2)

Adresse IRQ de ces périphériques : Horloge système

Port de communication (COM1)

Port de communication (COM2)

Observez les informations qui figurent sous Composants (Components) et Environnement logiciel (Software Environment).

Fermez la fenêtre Informations système (System Information).

# Étape 3

Ouvrez la fenêtre Configuration du système (System Configuration Utility) : cliquez sur **Démarrer > Exécuter** et tapez **msconfig**, puis cliquez sur **OK**.

Remarque : surtout n'effectuez aucune modification dans cet utilitaire sans l'accord de l'instructeur.

| Syster  | n Configura     | ation Uti     | ity          |             |           |             |       |            |      |
|---------|-----------------|---------------|--------------|-------------|-----------|-------------|-------|------------|------|
| General | SYSTEM.INI      | WIN.INI       | BOOT.INI     | Services    | Startup   | 1           |       |            |      |
| Startu  | p Selection —   |               |              |             |           |             |       |            |      |
| 💿 N     | ormal Startup   | - load all de | vice drivers | and servic  | es        |             |       |            |      |
| OD      | iagnostic Start | up - load b   | asic devices | and servic  | es only   |             |       |            |      |
| Os      | elective Startu | P             |              |             |           |             |       |            |      |
|         | Process S       | YSTEM.INI     | File         |             |           |             |       |            |      |
|         | Process V       | VIN.INI File  |              |             |           |             |       |            |      |
|         | 🗹 Load Syst     | em Service    | s            |             |           |             |       |            |      |
|         | 🔽 Load Star     | tup Items     |              |             |           |             |       |            |      |
|         | 🖲 Use Origin    | hal BOOT.II   | VI 🔿 Use I   | Modified BC | DOT.INI   |             |       |            |      |
|         |                 |               |              | La          | unch Syst | tem Restore |       | Expand Fil | e    |
|         |                 |               |              | Ok          |           | Cancel      | ) ( A | oply (     | Help |

Cliquez sur l'onglet **Général** (General) s'il n'est pas déjà sélectionné. Quelles sont les options de démarrage ?

Cliquez sur les onglets **SYSTEM.INI**, **WIN.INI** et **BOOT.INI**. Ces onglets permettent de modifier les fichiers en question.

Cliquez sur l'onglet Services. Cet onglet affiche la liste des services de l'ordinateur ainsi que leur statut.

| eneral                            | SYSTEM.INI WIN.INI      | BOOT.INI      | Services   | Startup        |            |           |     |
|-----------------------------------|-------------------------|---------------|------------|----------------|------------|-----------|-----|
| Servio                            | te                      | Essential     | Manufa     | cturer         |            | Status    | 1   |
| 🗹 Ap                              | plication Layer Gatew   |               | Microsof   | t Corporation  |            | Running   |     |
| 🗹 Ap                              | plication Management    |               | Microsof   | t Corporation  |            | Stopped   | -   |
| 🗹 AS                              | 5P.NET State Service    |               | Microsof   | t Corporation  |            | Stopped   |     |
| 🗹 At                              | i HotKey Poller         |               | ATI Tech   | nnologies Inc. |            | Running   |     |
| 🔽 W                               | indows Audio            |               | Microsof   | t Corporation  |            | Running   |     |
| 🗹 Ba                              | ickground Intelligent T |               | Microsof   | t Corporation  |            | Stopped   |     |
| 🔽 Co                              | omputer Browser         |               | Microsof   | t Corporation  |            | Running   |     |
| 🗹 In                              | dexing Service          |               | Microsof   | t Corporation  |            | Stopped   |     |
| 🔽 .N                              | ET Runtime Optimizati   |               | Microsof   | t Corporation  |            | Stopped   |     |
| 🔽 CC                              | OM+ System Application  |               | Microsof   | t Corporation  |            | Stopped   |     |
| 🗹 Cr                              | yptographic Services    |               | Microsof   | t Corporation  |            | Running   |     |
| <ul> <li>DC</li> <li>C</li> </ul> | COM Server Process La   | Yes           | Microsof   | t Corporation  |            | Runnina > |     |
|                                   | Hide                    | All Microsoft | : Services |                | Enable All | Disable   | All |

Pouvez-vous activer et désactiver des services dans cet onglet ?

Cliquez sur l'onglet **Démarrage (Startup)**. Cet onglet affiche la liste des programmes qui sont chargés automatiquement chaque fois que vous allumez votre ordinateur.

Cliquez sur **Annuler** (Cancel) pour fermer la fenêtre « Utilitaire de configuration système » (System Configuration Utility).

#### Étape 4

Ouvrez l'Outil de diagnostic DirectX (DirectX Diagnostic Tool) : cliquez sur **Démarrer > Exécuter**, tapez **dxdiag** et cliquez sur **OK**.

Si vous êtes invité à faire en sorte que DirectX vérifie les signatures des pilotes, cliquez sur Non.

**Remarque** : le chargement de l'ensemble des informations peut prendre un certain temps lors de la première ouverture de l'outil de diagnostic DirectX. Il se peut que votre fenêtre Outil de diagnostic DirectX ne soit pas exactement identique à celle présentée dans ce TP.

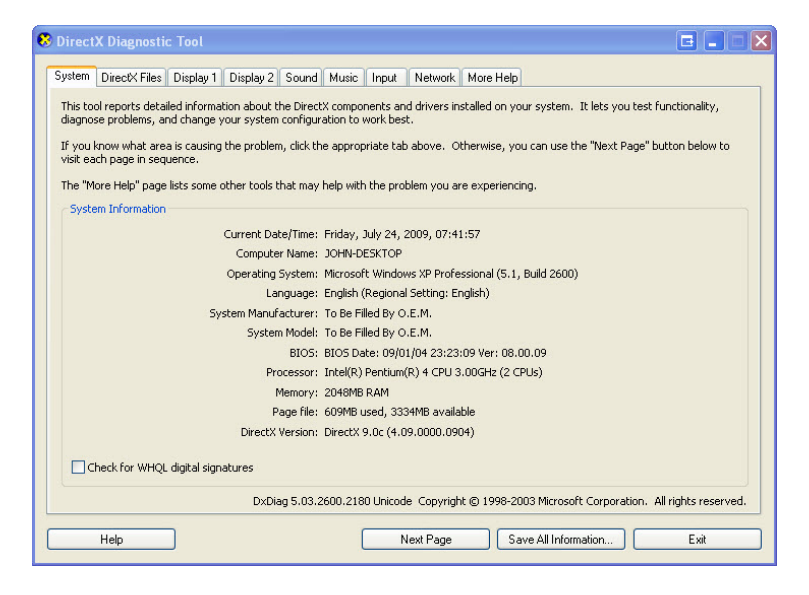

Assurez-vous que l'onglet Système (System) est sélectionné.

Quelles informations cet outil affiche-t-il ?

Cliquez sur Page suivante (Next Page) pour accéder à l'onglet Fichiers DirectX (DirectX Files).

Une liste de fichiers DirectX s'affiche.

Cliquez sur Page suivante (Next Page) pour accéder à l'onglet Affichage (Display).

Cliquez sur Tester DirectDraw (Test DirectDraw).

| DirectX Diagnostic Tool                                                                                                    |                                   |
|----------------------------------------------------------------------------------------------------|-----------------------------------|
| System DirectX Files Display 1 Display 2 Sound Music Input Netwo                                                                                                    | ork More Help                     |
| Device                                                                                                    | Drivers                           |
| Name: RADEON 9800 PRO                                                                                                    | Main Driver: ati2dvag.dll         |
| Manufacturer: ATI Technologies Inc.                                                                                                    | Version: 6.14.0010.6601 (English) |
| Chip Type: RADEON 9800 PRO AGP (0x4E48)                                                                                                    | Date: 2/21/2006 21:46:48          |
| DAC Type: Internal DAC(400MHz)                                                                                                    | WHQL Logo'd: n/a                  |
| Approx. Total Memory: 128.0 MB                                                                                                    | Mini VDD: ati2mtag.sys            |
| Current Display Mode: 1600 × 1200 (32 bit) (60Hz)                                                                                                    | VDD: n/a                          |
| Monitor: Plug and Play Monitor                                                                                                    | DDI Version: 9 (or higher)        |
| DirectDraw Acceleration: Enabled Disable<br>Direct3D Acceleration: Enabled Disable<br>AGP Texture Acceleration: Enabled Disable                                               | Test Direct3D                     |
| Notes  Notes                                                                                                    |                                   |
| <ul> <li>To test DirectDraw functionality, click the "Test DirectDraw" button abo</li> <li>To test Direct3D functionality, click the "Test Direct3D" button above.</li> </ul> | we.                               |
| Help Next Pag                                                                                                    | je Save All Information Exit      |

Suivez les instructions au fur et à mesure pour faire le test. Cochez la case de chaque test que votre ordinateur réussit :

rectangles noir et blanc alternés

boîte blanche rebondissant dans une boîte noire

boîte blanche rebondissant sur la totalité de l'écran

Cliquez sur Tester Direct3D (Test Direct3D).

Suivez les instructions au fur et à mesure pour faire le test.

Test de l'interface de DirectX 7 : qu'avez-vous vu ?

Test de l'interface de DirectX 8 : qu'avez-vous vu ?

Test de l'interface de DirectX 9 : qu'avez-vous vu ?

Cliquez sur Page suivante (Next Page) pour accéder à l'onglet Son (Sound).

Si vous possédez un casque, cliquez sur **Tester DirextSound (Test DirextSound)**. Sinon, passez à l'instruction suivante.

| ystem DirectX Files Display 1 Display 2 Sound Music Input Netwo                              | nk More Help                      |
|----------------------------------------------------------------------------------------------|-----------------------------------|
| Device                                                                                       | Drivers                           |
| Name: SoundMAX Digital Audio                                                                 | Name: smwdm.sys                   |
| Device ID: PCI\VEN_8086DEV_24D5SUBSYS_80F31043REV_0                                          | Version: 5.12.0001.3630 (English) |
| Manufacturer ID: 1                                                                           | Date: 6/2/2003 14:42:14           |
| Product ID: 100                                                                              | WHQL Logo'd: n/a                  |
| Type: WDM                                                                                    | Other Files:                      |
| Default Device: Yes                                                                          | Provider: Analog Devices          |
| Hardware Sound<br>Acceleration Level:                                                        | Test DirectSound                  |
| Notes                                                                                        |                                   |
| To test Directsound functionality, dick the Test Directsound button a     No problems found. | Jove.                             |

Avez-vous entendu les effets sonores durant le test audio ?

Cliquez sur Page suivante (Next Page) pour accéder à l'onglet Musique (Music).

Si vous possédez un casque, cliquez sur **Tester DirextMusic (Test DirextMusic)**. Sinon, passez à l'instruction suivante.

| Description<br>Microsoft Synthesizer       | Type<br>Software | Kernel Mode                      | In/Out                 | Supports DLS         | External | Default Port |
|--------------------------------------------|------------------|----------------------------------|------------------------|----------------------|----------|--------------|
| SoundMAX Digital Audio                     | Software         | Yes                              | Output                 | Yes                  | No       | No           |
| Microsoft MIDI Mapper [Emulated]           | Hardware         | No                               | Output                 | No                   | No       | No           |
| SoundMAX WDM MIDI [Emulated]               | Hardware         | No                               | Output                 | No                   | No       | No           |
| Microsoft GS Wavetable SW Synth [Emulated] | Hardware         | No                               | Output                 | No                   | No       | No           |
| Disable                                    |                  | Microsoft MIDI N<br>SoundMAX WDM | Mapper [Ei<br>MIDI [Em | mulated]<br>nulated] |          | ~            |
|                                            |                  |                                  |                        | Test DirectMusi      | c C      |              |
|                                            |                  |                                  |                        |                      |          |              |

Avez-vous entendu de la musique ?

Cliquez sur Page suivante (Next Page) pour accéder à l'onglet Entrée (Input).

Quelles sont les informations affichées ?

Cliquez sur Page suivante (Next Page) pour accéder à l'onglet Réseau (Network).

Quelles sont les informations affichées ?

Cliquez sur Page suivante (Next Page) pour accéder à l'onglet Aide supplémentaire (More Help).

Cliquez sur les différents boutons afin de voir ce qui se passe.

Quels outils sont fournis sur cette page?

Cliquez sur Quitter (Exit).